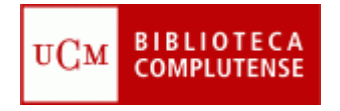

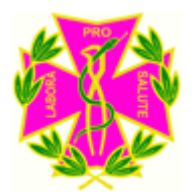

# WEB OF KNOWLEDGE

# Facultad de Odontología Biblioteca

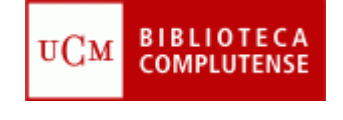

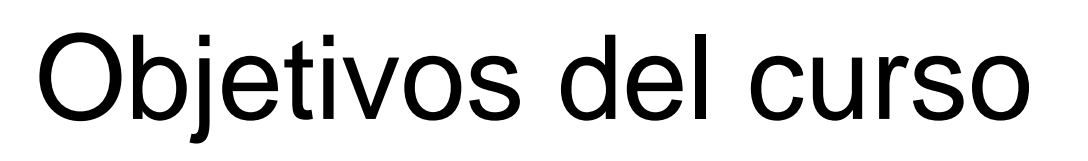

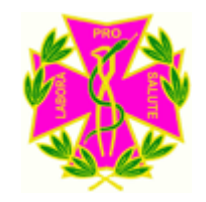

- ¿Qué es la Web of Knowledge?
- Explicar qué y cómo se puede buscar en la Web of Science
- Aprender a buscar artículos, autores o revistas más citadas y por quién
- Dar a conocer el Journal Citation Reports (Indice de impacto de las revistas más consultadas)

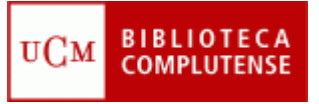

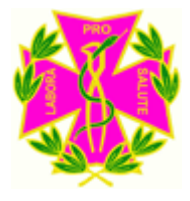

# ¿Qué es la Web of Knowledge?

- La Web of knowledge (WOK) es una plataforma basada en la tecnología web, formada por una amplia colección de bases de datos bibliográficas, citas y referencias de publicaciones científicas de cualquier disciplina del conocimiento, tanto científico, como tecnológico, humanístico y sociológico, desde 1900.
- Integra en sus principales bases de datos, Web of Science, Current Contents Connect y Medline, fuentes adicionales de contenido con recursos web, con otros datos académicos y material de publicaciones, así como congresos, patentes y actas (Proceedings y Derwent) y herramientas de evaluación del rendimiento (Journal Citation Report y Essential Science Indicators)
- Nosotros vamos a centrarnos en "Web of Science" y en el "Journal Citation Report.

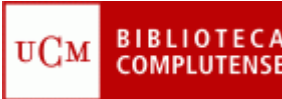

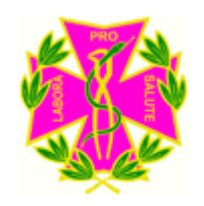

# ¿Qué es la Web of Science?

- La Web of Science está dividida en: Citation Database
  - Science Citation Index 1900-present
  - Social Sciences Citation Index (SSCI)1956-present
  - Arts of Humanities Citation Index 1975-present
  - Conference Proceedings Citation Index-Science (1990-present)
  - Conference proceedings Citation Index-Social Science and humanities (1990-present)

#### **Chemical Database**

- Index Chemicus (IC) 1993-present
- Current Chemical Reactions-1986-present

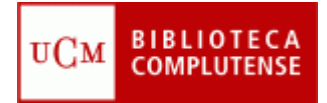

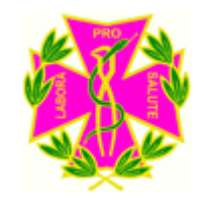

#### CÓMO BUSCAR EN LA WEB OF SCIENCE

#### • BÚSQUEDA GENERAL

Desde la página web de la BUC (<u>http://www.ucm.es/BUCM</u>), tiene que pinchar la pestaña "Bases de Datos":

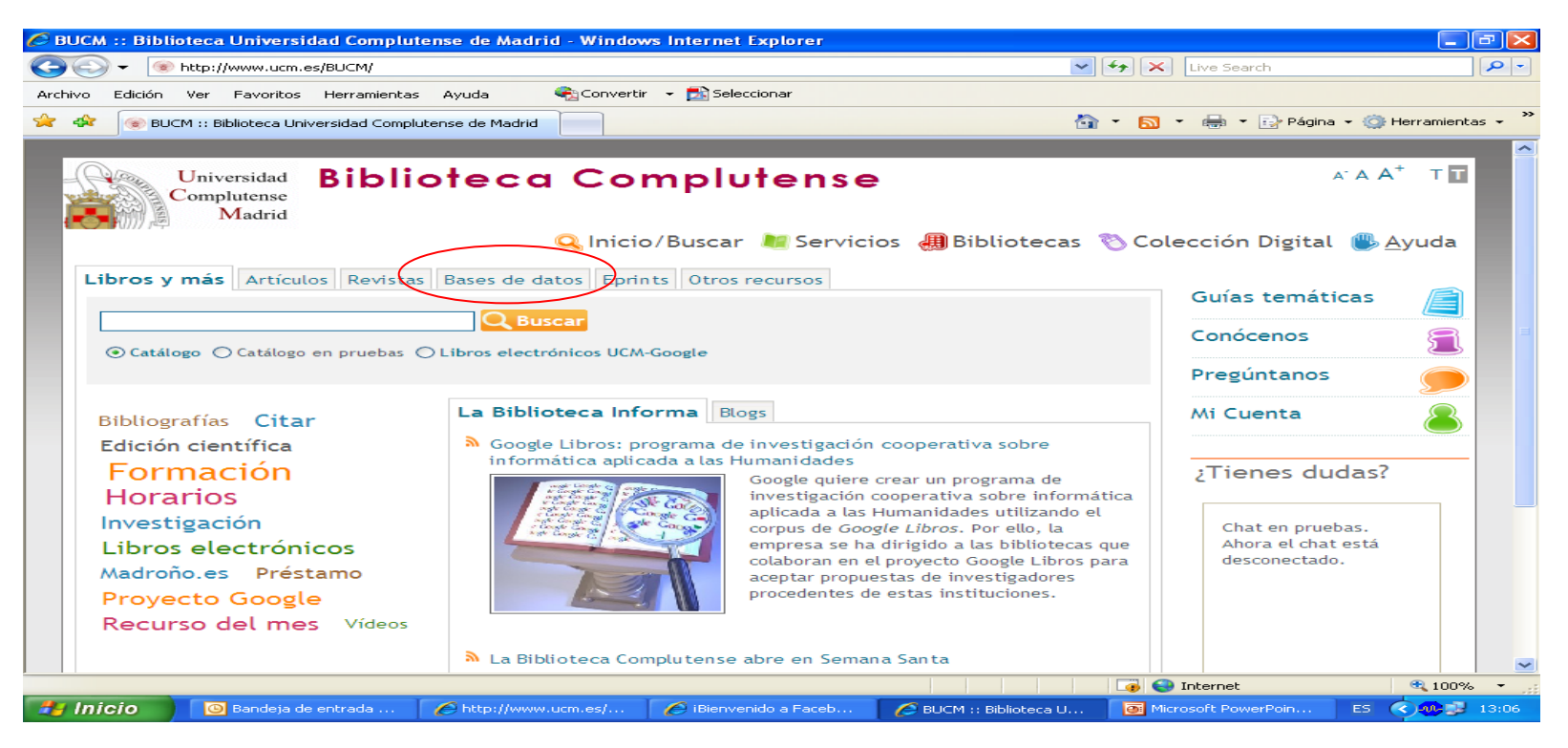

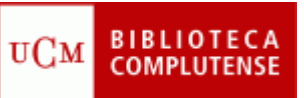

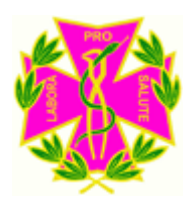

### CÓMO BUSCAR EN LA WEB OF SCIENCE

Escriba en la caja de búsqueda el nombre de la base de datos, web of science, dar a Buscar y pinchar en "acceso restringido a usuarios de la UCM"

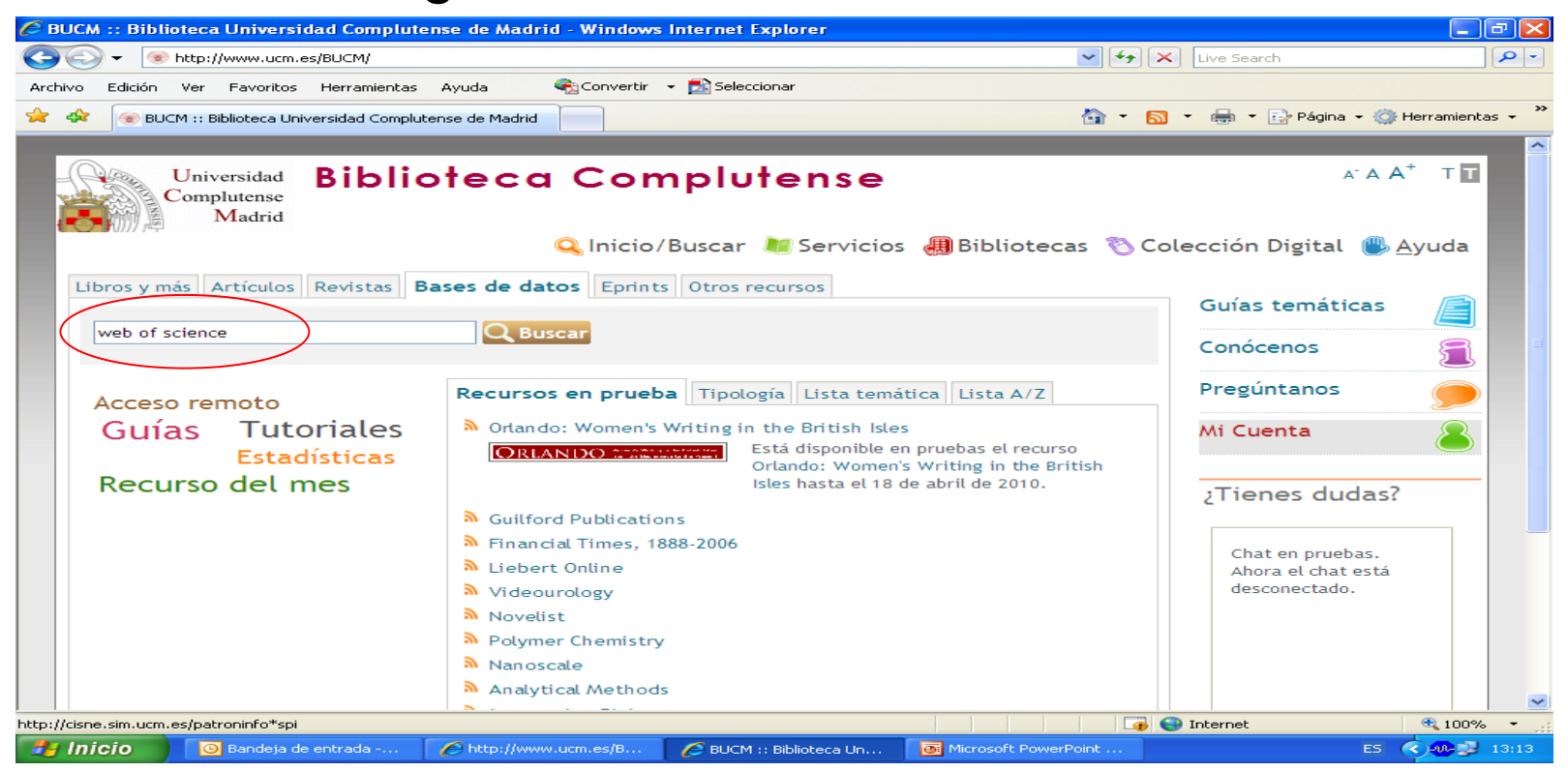

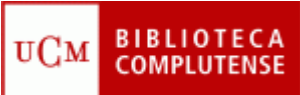

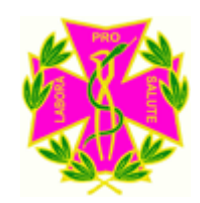

#### CÓMO BUSCAR EN LA WEB OF SCIENCE

En esta pantalla, introducimos las palabras clave en la primera casilla, y si queremos utilizar los limitadores, están debajo de la pantalla (Current Limits). Pinchamos en Search

| Fish Web of Knowledge [v.4.8] - Web of Science Home - Windows Internet Explorer                                                                                                    |                                                                                                    |
|----------------------------------------------------------------------------------------------------|----------------------------------------------------------------------------------------------------|
| 🚱 🕤 👻 🔊 http://sauwok.fecyt.es/apps/WO5_GeneralSearch_input.do?product=WOS&search_mode=GeneralSearch&SID=Y26Oc@nG 💟 🚱                                                                                                    | X Live Search                                                                                                    |
| Archivo Edición Ver Favoritos Herramientas Ayuda 😪 Convertir 🗸 🔂 Seleccionar                                                                                                    |                                                                                                    |
| 🚖 🚸 🔏 ISI Web of Knowledge [v.4.8] - Web of Science Home 🔄 🖓 🔹                                                                                                    | 🔊 🔹 🖶 🝷 📴 Página 👻 🎯 Herramientas 🗸 🂙                                                                                                    |
| Sign In   My EndNote Web   My ResearcherID   My Citation Alerts   My Journal List                                                                                                    | t   My Saved Searches   Log Out   Help                                                                                                    |
| ISI Web of Knowledge <sup>sm</sup>                                                                                                    | w version with: - BIOSIS Citation Index®<br>- Web of Science®                                                                                                    |
| All Databases       Select a Database       Web of Science       Additional Resources         Search       Cited Reference Search       Structure Search       Advanced Search       Search History       Marked List (0)         Web of Science®       – with Conference Proceedings                                                                                                    | FECYT                                                                                                    |
| Search for<br>dental materials<br>Example: oil opill mediterranean<br>AND<br>Example: O'Brian C* OR OBrian C*<br>Need help finding papers by an author? Use Author Finder.<br>AND<br>In Publication Name<br>Search for<br>In Publication Name<br>Search for<br>In Publication Name<br>In Publication Name<br>In Publicatio | Group FECYT                                                                                                    |
| Example: Cancer* OR Journal of Cancer Research and Clinical<br>Oncology<br>Add Another Field >><br>Search Clear<br>Current Limits: [Nide Limits and Settings] (To save these permanently, sign in or register.)<br>Timespan:                                                                                                    | Include proceedings citations.<br>More information.<br>Discover<br>Web of Science<br>Explore the world's leading citation<br>database with multidisciplinary<br>coverage of over 10,000 high-<br>impact journals in the sciences,<br>social sciences, and ats and<br>humanities, as well as international<br>proceedings coverage for over<br>120,000 conferences. Powerful<br>tools include cited reference<br>searching, Citation Maps, and the |
|                                                                                                    | 😜 Internet 🔍 100% 👻                                                                                                    |
| 🔗 Inicio 💿 Bandeja de entrada 🖉 4 Internet Explorer 🗸 💽 Microsoft PowerPoint                                                                                                    | ES 🔷 👪 🗿 🐠 🛃 13:47                                                                                                    |

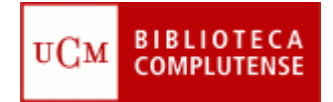

### BÚSQUEDA GENERAL POR MATERIA

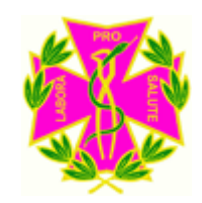

Aparecerán una serie de referencias sobre el tema de nuestra búsqueda, hay que destacar que debajo de cada artículo aparece "Times cited", es decir las veces que ese artículo ha sido citado.

En la parte de la izquierda, aparecen unas submaterias con las que puedes refinar más la búsqueda. Sólo tienes que pinchar en la que te interese y darle a Search.

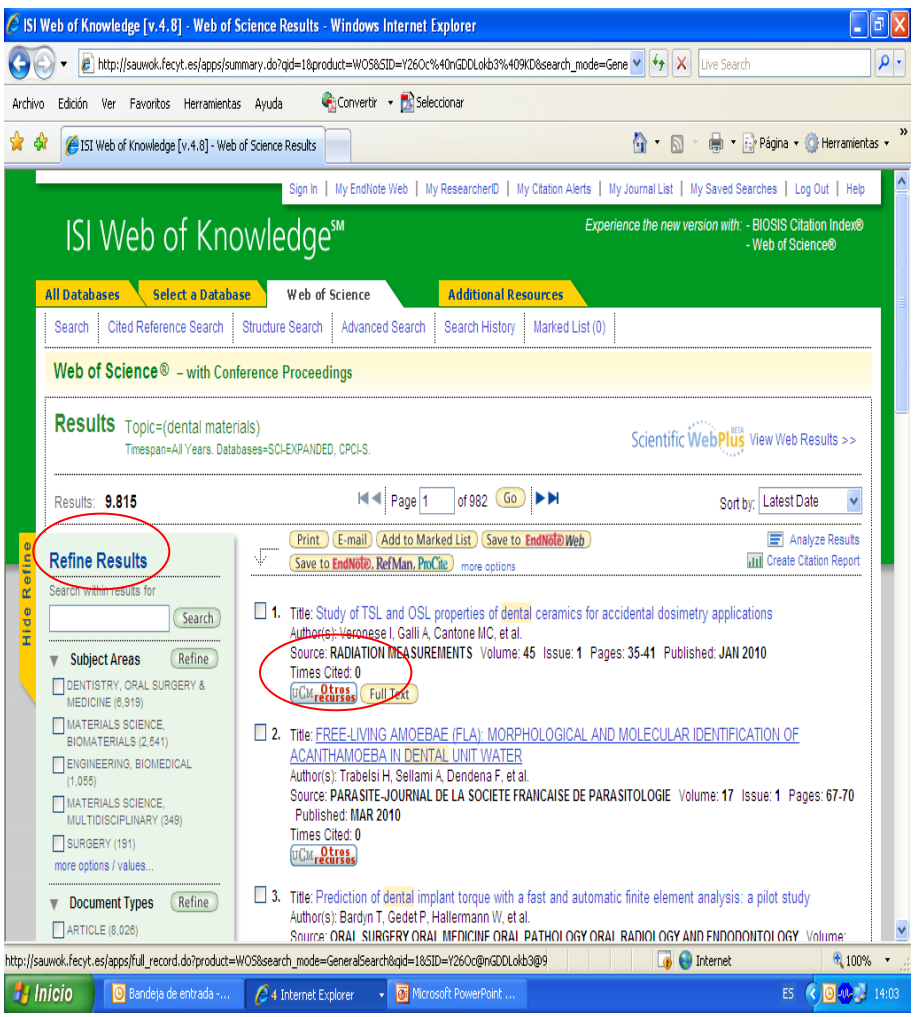

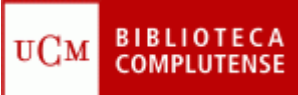

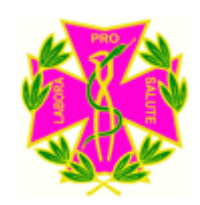

En esta pantalla aparece el término "Cited Reference Search". Si pinchas en ella, saldrá la siguiente pantalla

| 🏉 ISI Web of Knowle | dge [v.4.8] - Web of So                       | cience Cited Reference Search        | Windows Internet Explorer            |                                                        | - 7 🛛                       |
|---------------------|-----------------------------------------------|--------------------------------------|--------------------------------------|--------------------------------------------------------|-----------------------------|
| 🔆 🔁 🗸 🖉 http:/      | //sauwok.fecyt.es/apps/WOS                    | 5_CitedReferenceSearch_input.do?prod | uct=WO5&SID=Y26Oc@nGDDLokb3@9KD8     | search 💙 🗲 🗙 Live Search                               | <b>₽</b> -                  |
| Archivo Edición Ver | Favoritos Herramientas                        | Ayuda 🛛 🍖 Convertir 👻 🔂              | Seleccionar                          |                                                        |                             |
| 🚖 🕸 🌈 ISI Web a     | of Knowledge [v.4.8] - Web o                  | of Science Cited                     |                                      | 🏠 🔹 🔝 🕤 🖶 👻 🔂 Página                                   | 🔹 🌍 Herramientas 👻 🎇        |
|                     |                                               | Sign In   My EndNote Web             | My ResearcherID   My Citation Alerts | My Journal List   My Saved Searches                    | Log Out   Help              |
| ISI We              | b of Know                                     | ∕ledge™                              | Ex,                                  | perience the new version with: - BIOSIS<br>- Web of \$ | Citation Index®<br>Science® |
| All Databases       | Select a Database                             | Web of Science                       | Additional Resources                 |                                                        |                             |
| Search Cited I      | Reference Search Stru                         | Icture Search Advanced Search        | Search History Marked List (0)       |                                                        |                             |
| Web of Scier        | nce® – with Conferen                          | nce Proceedings                      |                                      |                                                        |                             |
| Cited Referen       | ce Search. Find the                           | articles that cite a person's wor    | ĸ                                    | View our Cited Referen                                 | nce Search tutorial.        |
| Step 1: Enter t     | he author's name, the                         | work's source, and/or publicat       | ion year.                            |                                                        |                             |
| Cited Author:       |                                               |                                      |                                      | Q                                                      |                             |
|                     | Example: O'Brian C* OF                        | R OBrian C*                          |                                      |                                                        |                             |
| Cited Work:         |                                               |                                      |                                      | ٩                                                      |                             |
|                     | Example: J Comput App<br>journal abbreviation | pl Math*<br>Llist                    |                                      |                                                        |                             |
| Cited Year(s)       |                                               |                                      |                                      | 7                                                      |                             |
|                     | Example: 1943 or 1943                         | -1945                                |                                      |                                                        |                             |
| (                   | Search Clear                                  | )                                    |                                      |                                                        |                             |
| Current Limits:     | [Hide Limits and Settings                     | ] (To save these permanently, sign   | in or register.)                     |                                                        |                             |
|                     | Timespan:                                     |                                      |                                      |                                                        |                             |
|                     | <ul> <li>All Years</li> </ul>                 | (updated 2010-04-03)                 |                                      |                                                        |                             |
|                     | From 1900-1914                                | to 2010 💉 (default is a              | all years)                           |                                                        | ~                           |
| Listo               |                                               |                                      |                                      | 🧊 😌 Internet                                           | 🔍 100% 🔻 🛒                  |
| 🦺 Inicio 🛛 🧕        | Bandeja de entrada                            | 🥖 4 Internet Explorer 🛛 👻 💽          | Microsoft PowerPoint                 | E                                                      | 5 🔇 🙆 🐠 🛃 14:07             |

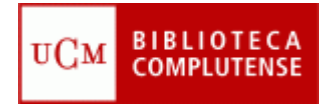

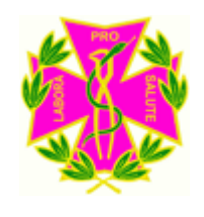

Se puede buscar en TRES CAMPOS:

. **CITED AUTHOR**: Búsquedas por autor citado, es decir las veces que dicho autor ha sido citado

. **CITED WORK**: Búsquedas por trabajo citado. Introducir el título de la revista o artículo. (Hay un índice que puede ayudar)

. CITED YEAR: Introducir el año de publicación del trabajo citado

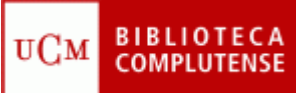

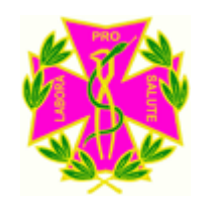

En esta pantalla introduzca el término que desee buscar, en este caso podrá añadir en "Cited Author" el autor que usted desee buscar:

| Edición                                                  | Ver Favoritos                                                                                                    | Herramientas Ayuda 🛛 🍣                                                                                                    | Convertir 🗸                                                                                                    | - 🔂 Selecci                                                                                   | onar                                                                  |                                                                                        |                      |                                                 |                                                             |
|----------------------------------------------------------|----------------------------------------------------------------------------------------------------|----------------------------------------------------------------------------------------------------|----------------------------------------------------------------------------------------------------|-----------------------------------------------------------------------------------------------|-----------------------------------------------------------------------|----------------------------------------------------------------------------------------|----------------------|-------------------------------------------------|-------------------------------------------------------------|
| 6 ISI                                                    | Web of Knowledge                                                                                                    | [v.4.8] - Web of Science Cited                                                                                                    |                                                                                                    |                                                                                               |                                                                       |                                                                                        |                      | 🖶 🝷 🔂 Págir                                     | na 👻 🌍 Herram                                               |
| _                                                        |                                                                                                    | Sign In                                                                                                    | My EndNote V                                                                                                    | Neb   My R                                                                                    | esearcherID                                                           | My Citation Alerts N                                                                   | ly Journal List   My | Saved Searches                                  | Log Out   H                                                 |
| ISI                                                      | Web o                                                                                                    | f Knowledge                                                                                                    | 5M                                                                                                    |                                                                                               |                                                                       | Exper                                                                                  | ience the new vers   | ion with: - BIOSI<br>- Web (                    | S Citation Index<br>of Science®                             |
| All Datab                                                | ases Seler                                                                                                    | t a Database Web of f                                                                                                    | Science                                                                                                    |                                                                                               | Additional                                                            | Resources                                                                              |                      |                                                 |                                                             |
| Search                                                   | Cited Reference                                                                                                    | e Search Structure Search                                                                                                    | Advanced                                                                                                    | Search                                                                                        | Search Histo                                                          | ory Marked List (0)                                                                    |                      |                                                 |                                                             |
| Web o                                                    | f Science®                                                                                                    | - with Conference Proceedi                                                                                                    | nas                                                                                                    |                                                                                               |                                                                       |                                                                                        |                      |                                                 |                                                             |
| << Back                                                  | to previous                                                                                                    |                                                                                                    |                                                                                                    |                                                                                               |                                                                       |                                                                                        |                      |                                                 |                                                             |
| Cited<br>Step                                            | Reference Se<br>2 of 2: Select c<br>the references f                                                                                                    | earch. Find the articles that<br>ited references and click "F<br>or which you wish to see the c                                                                                                    | i cite a pers<br>inish Searc<br>iting articles                                                                           | son's work<br>ch."<br>s. then clic                                                            | k the "Finis                                                          | h Search" button                                                                       |                      |                                                 |                                                             |
| Cited<br>Step<br>Select<br>Hint: L                       | 2 of 2: Select c<br>the references f<br>ook for cited references<br>EFERENCE INDE<br>ces: 1 - 50 of §                                                                                                    | earch. Find the articles that<br>ited references and click "F<br>or which you wish to see the c<br>erence variants (sometimes dif                                                                                                    | t cite a pers<br>inish Searc<br>iting articles<br>ferent pages                                                           | son's work<br>ch."<br>s, then clic<br>s of the sar<br>Page 1                                  | k the "Finis<br>me article a                                          | h Search" button.<br>re cited or papers are                                            | cited incorrectly).  |                                                 |                                                             |
| Cited<br>Step<br>Select<br>Hint: L<br>CITED R<br>Referen | Reference Si<br>2 of 2: Select c<br>the references f<br>.ook for cited refer<br>EFERENCE INDE<br>ces: 1 - 50 of 5<br>Select Page                                                                                                    | earch. Find the articles that<br>ited references and click "F<br>or which you wish to see the c<br>erence variants (sometimes dif<br>EX<br>52<br>Select All*) Clear All                                                                                                    | i cite a pers<br>inish Searc<br>citing articles<br>ferent pages                                                          | son's work<br>ch."<br>s, then clic<br>s of the sar<br>Page 1                                  | k the "Finis<br>me article a<br>of 2                                  | h Search" button.<br>re cited or papers are                                            | cited incorrectly).  |                                                 |                                                             |
| Cited<br>Step<br>Select<br>Hint: L<br>CITED R<br>Referen | Reference Si<br>2 of 2: Select c<br>: the references f<br>.ook for cited refer<br>:EFERENCE INDE<br>:es: 1 - 50 of 5<br>Select Page<br>Finish Search                                                                                                    | earch. Find the articles that<br>ited references and click "F<br>or which you wish to see the c<br>erence variants (sometimes dif<br>EX<br>32<br>Select All*) Clear All                                                                                                    | i cite a pers<br>inish Searc<br>citing articles<br>ferent pages                                                          | son's work<br>ch."<br>s, then clic<br>s of the sar<br>Page 1                                  | k the "Finis<br>me article a                                          | h Search" button.<br>re cited or papers are                                            | cited incorrectly).  |                                                 |                                                             |
| Cited<br>Step<br>Select<br>Hint: L<br>CITED F<br>Referen | 2 of 2: Select c<br>the references f<br>ook for cited refe<br>escience in the select of the<br>select Page Finish Search<br>Cited Author                                                                                                    | earch. Find the articles that<br>ited references and click "F<br>or which you wish to see the c<br>arence variants (sometimes dif<br>EX<br>Select All* Clear All<br>Clear All<br>Cited Work<br>[SHOW EXPANDED TITLES]                                                                                            | i cite a pers<br>inish Searc<br>iting articles<br>ferent pages                                                           | son's work<br>ch."<br>s, then clic<br>s of the sar<br>Page 1<br>Volume                        | k the "Finis<br>me article and of 2 G                                 | h Search" button.<br>re cited or papers are                                            | cited incorrectly)   | Citing<br>Articles **                           | View<br>Record                                              |
| Cited<br>Step<br>Select<br>Hint: L<br>CITED R<br>Referen | 2 of 2: Select c<br>the references of<br>cook for cited references<br>EFERENCE INDE<br>ces: 1 - 50 of 2<br>Select Page)<br>Finish Searc<br>Cited Author<br>BASCONES A                                                                                                    | earch. Find the articles that<br>ited references and click "F<br>or which you wish to see the c<br>arrence variants (sometimes dif<br>EX<br>S2<br>Select All* Clear All<br>th<br>Cited Work<br>[SHOW EXPANDED TITLES]<br>AN QUIM A-FIS TEC                                                                       | inish Searc<br>inish Searc<br>iting articles<br>ferent pages<br>I a a<br>Year<br>1981                                    | son's work<br>ch."<br>s, then clic<br>s of the sar<br>Page 1<br>Volume<br>77                  | k the "Finis<br>me article and of 2 G<br>of 2 G<br>Page<br>105        | h Search" button.<br>e cited or papers are                                             | cited incorrectly)   | Citing<br>Articles **<br>6                      | View<br>Record<br>View Record                               |
| Cited<br>Step<br>Select<br>Hint: L<br>CITED F<br>Referen | 2 of 2: Select c<br>: the references f<br>.ook for cited refe<br>EFERENCE INDE<br>ces: 1 - 50 of 5<br>Select Page)<br>Finish Sear<br>Cited Author<br>BASCONES A<br>Bascones A                                                                                                    | earch. Find the articles that<br>ited references and click "F<br>or which you wish to see the c<br>rence variants (sometimes dif<br>EX<br>32<br>Select All* Clear All<br>clied Work<br>[SHOW EXPANDED TITLES]<br>AN QUIM A-FIS TEC<br>ANTICANCER RES                                                             | i cite a pers<br>inish Searc<br>citing articles<br>ferent pages<br>Year<br>1981<br>2004                                  | son's work<br>ch."<br>s, then clic<br>s of the sar<br>Page 1<br>Volume<br>77<br>24            | k the "Finis<br>me article a<br>of 2 G<br>Page<br>105<br>3225         | h Search" button.<br>re cited or papers are                                            | cited incorrectly)   | Citing<br>Articles **<br>6<br>3                 | View<br>Record<br>View Record<br>View Record                |
| Cited<br>Step<br>Select<br>Hint: L<br>CITED F<br>Referen | Reference Si     2 of 2: Select c     the references f     cook for cited refe     Ceter Page     Finish Seare     Cited Author     BASCONES A     BASCONES A                                                                                                    | earch. Find the articles that<br>ited references and click "F<br>or which you wish to see the c<br>rence variants (sometimes dif<br>EX<br>32<br>Select All* Clear All<br>ch<br>Cited Work<br>[SHOW EXPANDED TITLES]<br>AN QUIM A-FIS TEC<br>ANTICANCER RES<br>ANTIMICROBIANOS MED                                | t cite a persinish Searc<br>inish Searc<br>iting article:<br>ferent pages<br><b>Year</b><br>1981<br>2004<br>1999         | son's work<br>ch."<br>s, then clic<br>s of the sar<br>Page 1<br>Volume<br>77<br>24            | k the "Finisme article and of 2 G                                     | h Search" button.<br>re cited or papers are                                            | cited incorrectly)   | Citing<br>Articles **<br>6<br>3<br>1            | View<br>Record<br>View Record<br>View Record                |
| Cited<br>Step<br>Select<br>Hint: L<br>CITED F<br>Referen | Reference Si     2 of 2: Select c     the references f     .ook for cited refe     EFERENCE INDE     ces: 1 - 50 of 5     Select Page)     Finish Sear     Cited Author     BASCONES A    Bascones A     BASCONES A                                                                                                    | earch. Find the articles that<br>ited references and click "F<br>or which you wish to see the c<br>rence variants (sometimes dif<br>EX<br>32<br>Select All* Clear All<br>ch<br>Cited Work<br>[SHOW EXPANDED TITLES]<br>AN QUIM A-FIS TEC<br>ANTICANCER RES<br>ANTIMICROBIANOS MED<br>ARCH ORAL BIOL              | t cite a persinish Searc<br>inish Searc<br>iting articles<br>ferent pages<br><b>Year</b><br>1981<br>2004<br>1999<br>2005 | son's work<br>ch."<br>s, then clic<br>s of the sar<br>Page 1<br>Volume<br>77<br>24<br>50      | k the "Finisme article and of 2 G Page 105 3225 549 873               | h Search" button.<br>re cited or papers are<br>Article<br>ID<br>DOI 10.1016/j.archoral | cited incorrectly)   | Citing<br>Articles **<br>6<br>3<br>1<br>13      | View<br>Record<br>View Record<br>View Record<br>View Record |
| Cited<br>Step<br>Select<br>Hint: L<br>CITED F<br>Referen | A select Page     A select A select A selec | earch. Find the articles that<br>ited references and click "F<br>or which you wish to see the c<br>erence variants (sometimes dif<br>EX<br>Select All* Clear All<br>ch<br>Cited Work<br>[SHOW EXPANDED TITLES]<br>AN QUIM A-FIS TEC<br>ANTICANCER RES<br>ANTIMICROBIANOS MED<br>ARCH ORAL BIOL<br>AV ODONTOESTOM | t cite a persinish Searc<br>inish Searc<br>ferent pages<br><b>Year</b><br>1981<br>2004<br>1999<br>2005<br>1987           | son's work<br>ch."<br>s, then clic<br>s of the sar<br>Page 1<br>Volume<br>77<br>24<br>50<br>3 | k the "Finisme article and of 2 (2) (2) (2) (2) (2) (2) (2) (2) (2) ( | h Search" button.<br>re cited or papers are<br>Article<br>ID<br>DOI 10.1016/j.archoral | cited incorrectly)   | Citing<br>Articles **<br>6<br>3<br>1<br>13<br>2 | View<br>Record<br>View Record<br>View Record<br>View Record |

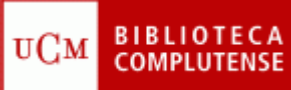

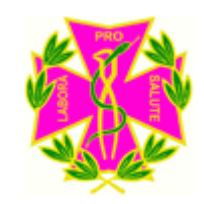

Todas aquellas citas en negrita (es decir que no podemos ver el registro) son aquellas en las que hay un error y por lo tanto no se pueden acceder a ellas.

Elija aquella cita que le interese, pinche en "**View Record**" y aparecerá la siguiente pantalla:

| • E urbs)/serworus/kr.es/abs/crearunkerourge/boond=woogen_n=woogen_n=rs/locdauge/dmonages.cl_inons=crearunkerourgerus=10153002                                                                                                    | Contraction of the second second seco |
|----------------------------------------------------------------------------------------------------|----------------------------------------------------------------------------------------------------|
| " 🗟 EndNote Web 2.2 📓 Capture 🤶 Help 🛛 🍕 Convertir 🔹 🕵 Seleccionar                                                                                                    |                                                                                                    |
| 6 ISI Web of Knowledge (v.4.8) - Web of Science                                                                                                    | 🚹 🔹 🗟 👘 🖶 🕈 🔂 Página 🔹 🍈 Herramien                                                                                                    |
| Sign is   My EndNote Web   My ResearcherD   My Citation Alerts   My                                                                                                    | y Journal List   My Saved Searches   Log Out   Help                                                                                                    |
| ISI Web of Knowledge <sup>ss</sup>                                                                                                    | nce the new version with: - BIOSIS Citation Index®<br>- Web of Science®                                                                                                    |
| Databases Select a Database Web of Science Additional Resources                                                                                                    |                                                                                                    |
| and the origination of the second framework of the second framework of the sec |                                                                                                    |
|                                                                                                    |                                                                                                    |
| < Back to results list                                                                                                    | Record from Web of Science®                                                                                                    |
| Inderstanding eating behaviours in Spanish women enrolled in a weight-loss treatment                                                                                                    | Cited by: 2                                                                                                    |
| uthorfel: Barbaria AM (Barbaria AM (Barbaria Am (Barbaria AM (Barbaria AM (Barbaria AM (Barbaria AM (Barbaria AM (Barbaria AM (Barbaria AM (Barbaria AM (Barbaria AM (Barbaria Am (Barbaria AM (Barbaria Am (Barbaria Am (Barbar                                                                                                    | This article has been cited 2 times (from Web of<br>Science).                                                                                                    |
| uuunite, saluella Ain (saluella Ainta Mana), Autes in Valles, kuula ( toudo ( toudo ( toudo ( unacupile))<br>ource: JOURNAL OF CLINICAL NURSING Volume: 17 Issue: 7 Pages: 957-966 Published: APR 2008                                                                                                    | Jaworowska A, Bazylak G An outbreak of<br>body weight dissatisfaction associated                                                                                                    |
| mes Cited: 2 References: 42 III (itation IIIap)<br>bstract: Aim. To identify the beliefs and abludes of a sample of obese and overweight Spanish women undertaking a weight-loss treatment.                                                                                                    | female pharmacy students BIOMEDICINE<br>& PHARMACOTHERAPY 63 9 679-<br>692 NOV 2009                                                                                                    |
| ackground. Obesity is a global epidemic. Weight-loss treatments focus on changing ealing behaviours; however, many patients fail to adhere to the diet<br>is suggests that more effective behaviour-change interventions are required to help people change their eating behaviours. According to the theory of<br>anned behaviour (TPB) human behaviour is influenced by beliefs. Identification of people's beliefs is an essential step in the design of behaviour-change<br>terventions.                                                                                                    | Birdsall KM, Vyas S, Khazaezadeh N, et<br>al. Maternal obesity: a review of<br>interventions. INTERNATIONAL JOURNAL<br>OF CLINICAL PRACTICE 63 3 494-<br>507 IMAR 2009                                                                                                    |
| esign. A qualitative approach was employed using semi-structured interviews to interview participants. Seventeen obese and overweight Spanish women<br>rrolled in a weight-loss treatment were recruited using a criterion sample strategy.                                                                                                    | [ view all 2 citing articles ]                                                                                                    |
| ndings. Participants' reported beliefs referring to the benefits of losing weight and the emotions related to dieling. The more positive these beliefs were the<br>one nositive their attitude towards the diel seemed to be. Findings highlight the importance of follow-uns in creating a subjective norm to maintain a diel                                                                                                    | Create Citation Alert                                                                                                    |
| erceived behavioural control to diel seemed to be related to beliefs about social support; whereas beliefs about lack of willpower to overcome temptations<br>semed to decrease perceived control over eating behaviours.                                                                                                    | Related Records:<br>Find similar records based on shared references                                                                                                    |
| onclusions. Participants reported several beliefs and attitudes that offer plausible explanations of their eating behaviours. Data from this study seemed to<br>the propositions of the TPB and could be used in further research to develop effective eating behaviour-change interventions.                                                                                                    | (from Web of Science). [view related records]                                                                                                    |
| elevance to clinical practice. Nurses could use the TPB to assess individuals' attitudes, beliefs and expectations when following a diet. That assessment<br>ould provide insight into what aspects are relevant for individual patients when dieting, which could lead to more effective diet behaviour-change<br>tenentions being designed.                                                                                                    | References: 42<br>View the bibliography of this record (from Web of<br>Science).                                                                                                    |
| ocument Type: Article                                                                                                    | Additional information                                                                                                    |
| anguage: English                                                                                                    | View the journal's impact factor (in                                                                                                    |
| uthor Keywords: attitudes; beliefs; behaviour; nurses; nursing, obesity                                                                                                    | Journal Citation Reports)                                                                                                    |
| eyWords Plus: LOW-FAT DIET; PLANNED BEHAVIOR; REASONED ACTION; SELF-EFFICACY; ATTITUDES; CONSUMPTION; INTENTIONS; BREAKFAST                                                                                                    | <ul> <li>view the journars Table of Contents (in<br/>Current Contents Connect)</li> </ul>                                                                                                    |
| aprint Address: Attree, M (reprint author), Univ Manchester, Sch Nursing Midwifery & Social Work, Coupland 3 Bldg, Manchester M13 9PL, Lancs England                                                                                                    |                                                                                                    |

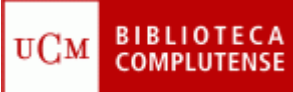

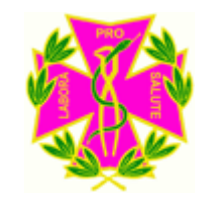

En la parte derecha de esta pantalla, destacar:

**CITED BY: 2.** Número de veces que ha sido citado este documento y por quién

**REFERENCES**: Permite enlazar con una lista de los artículos que han sido citados por los autores de este documento.

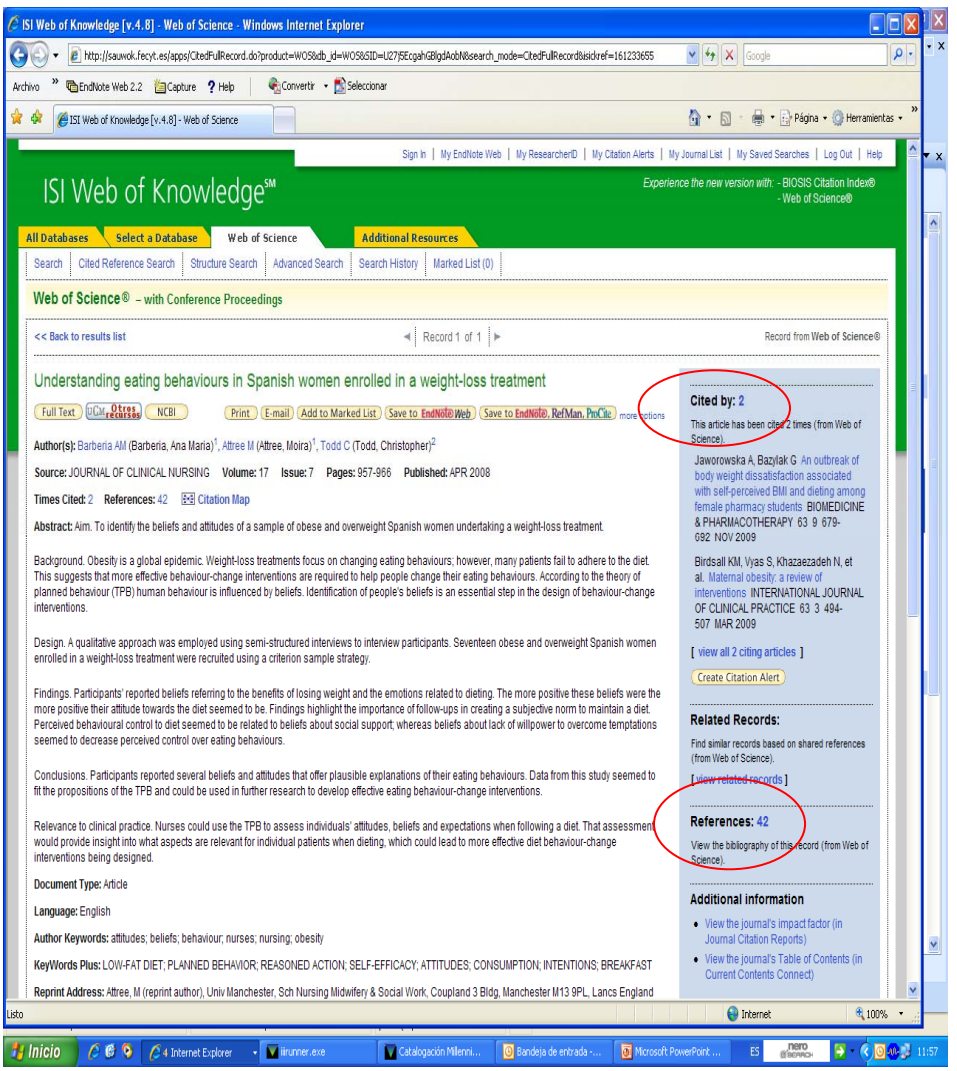

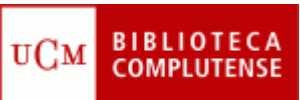

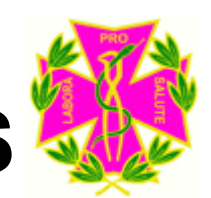

### CÓMO GUARDAR LOS RESULTADOS LA BÚSQUEDA

Para poder guardar los ۲ resultados, antes debe marcar aquellos que desee guardar, uno a uno, o bien marcar todos. Esta página le permite imprimir los registros desde el navegador; guardar los registros en un archivo ; exportar los registros a un gestor bibliográfico o bien enviarlos a un correo electrónico.

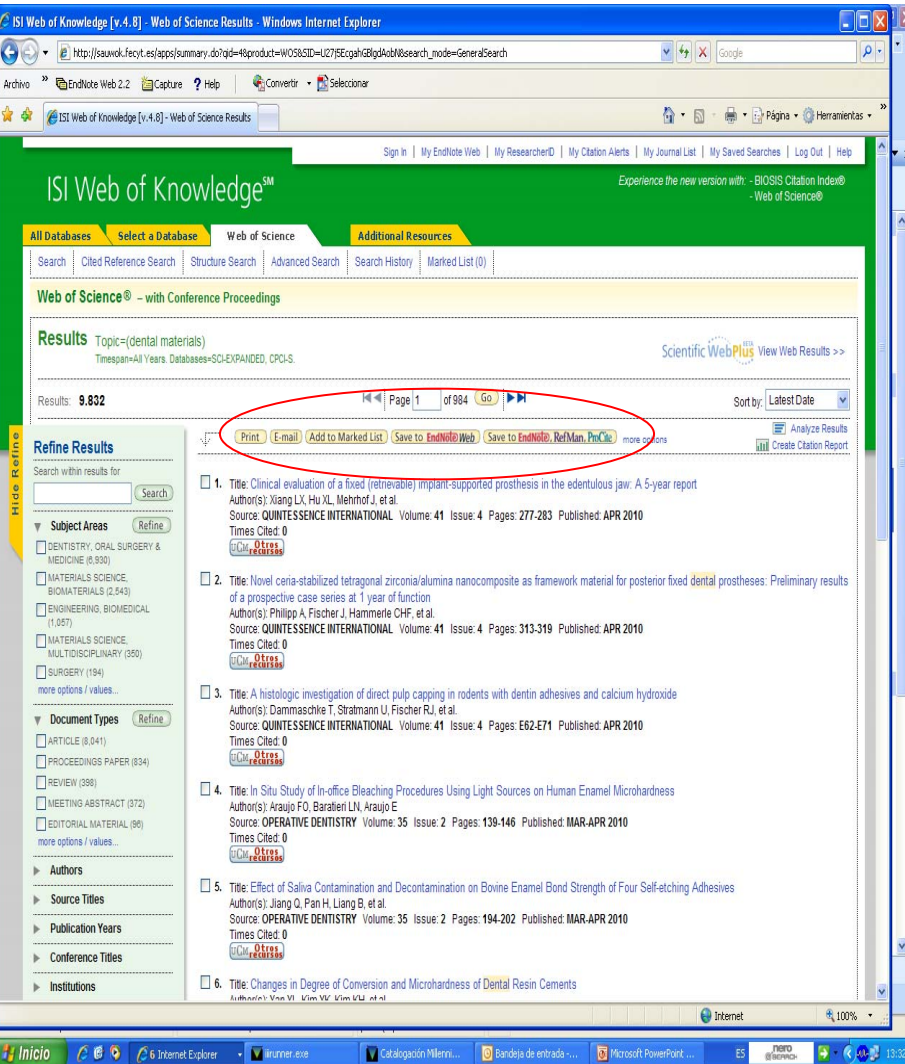

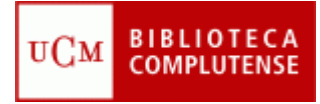

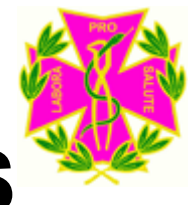

#### • ¿Qué es?

Presenta datos estadísticos de citas desde 1997 en adelante, que proporcionan una manera sistemática y objetiva de determinar la importancia relativa de las revistas dentro de sus categorías temáticas (factor de impacto de las revistas).

Se presenta en edición de ciencias y edición de ciencias sociales, cubriendo más de 7.000 publicaciones revisadas por coetáneos y más citadas del mundo, de aproximadamente 200 disciplinas.

#### ¿Dónde se encuentra?

Los primeros pasos son los mismos que para llegar a la web of science, pero una vez que llegue a esa pantalla, hay que pinchar en Additional Resources y luego en Journal Citation Reports.

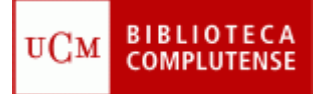

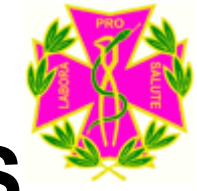

| C ISI Web of Knowledge [v.4.8] - Web of Science Additional Resources - Wind                                                                                                    | ows Internet Explorer                                                                                                    |                                                   |
|----------------------------------------------------------------------------------------------------|----------------------------------------------------------------------------------------------------|---------------------------------------------------|
| 🚱 🕤 👻 http://sauwok.fecyt.es/apps/additional_resources.do?highlighted_tab=addition                                                                                                    | nal_resources&product=WOS&SID=U27j5EcgahGBlgdAobN&cacheurl=no                                                                                                    |                                                   |
| Archivo 🎽 📬 EndNote Web 2.2 📸 Capture 🥐 Help 🛛 🖓 Convertir 👻 Selec                                                                                                    | cionar                                                                                                    |                                                   |
| 😭 🏟 🌈 ISI Web of Knowledge [v.4.8] - Web of Science Additi                                                                                                    | â                                                                                                    | 🔹 🔝 🔹 🖶 👻 Página 👻 🎯 Herramientas 🚽 ≫             |
|                                                                                                    | Sign In   My EndNote Web   My ResearcherID   My Citation Alerts   My Journa                                                                                                    | I List   My Saved Searches   Log Out   Help 🖉 🔫 🗙 |
| ISI Web of Knowledge™                                                                                                    | Experience the                                                                                                    | new version with: - BIOSIS Citation Index®        |
|                                                                                                    |                                                                                                    | - Web of Sciences                                 |
| All Databases Select a Database Web of Science                                                                                                    | Additional Resources                                                                                                    |                                                   |
| Analytical Tools:                                                                                                    | Web Sites:                                                                                                    | FECYT Consortium                                  |
| Journal Citation Reports®                                                                                                    | ISI HighlyCited.com <sup>SM</sup>                                                                                                    |                                                   |
| Sournal performance metrics offer a systematic, objective means to critically<br>evaluate the world's leading journals                                                                    | This free, expert gateway uses citation data to deliver comprehensive<br>information about the most significant scientists and scholars publishing                                                                                                    |                                                   |
| <ul> <li>Delivers quantifiable statistical information based on citation data</li> <li>Helps determine a publication's impact and influence in the global</li> </ul>                      | today.                                                                                                    |                                                   |
| <ul> <li>research community</li> <li>Includes journal and category data</li> </ul>                                                                                                    | BiologyBrowser                                                                                                    | How can I use these resources?                    |
| Eccential Science IndicatorsM                                                                                                    | A free database of resources and links for the life sciences information<br>community.                                                                                                    | These products and Web sites provide              |
| In-depth analytical tool offering data for ranking scientists, institutions,                                                                                                    | Index to Organism Names                                                                                                    | to research.                                      |
| <ul> <li>countries, and journals.</li> <li>Explore science performance statistics and science trends data, based on</li> </ul>                                                            | The world's Jargeshanline database of scientific organism names.                                                                                                    | Read help for more information.                   |
| journal article publication counts and citation data <ul> <li>Determine research output and impact in specific fields of research</li> </ul>                                              | ResearcherID.com                                                                                                    |                                                   |
| <ul> <li>Evaluate potential employees, collaborators, reviewers, and peers</li> </ul>                                                                                                    | ResearcherID provides the global research community with an invaluable<br>index to author information. Each author listed is assigned a unique number,<br>which serves as a fast, easy identifier.                                                                |                                                   |
| Web Search Tools:                                                                                                    | Science Watch®                                                                                                    |                                                   |
| Scientific WebPlus                                                                                                    | Weekly tracking of hot or emerging papers and research fronts in this free Web                                                                                                    |                                                   |
| Find scientifically relevant Web content fast! Search the open Web and quickly<br>see the most relevant content for the topics you care about, with <i>Scientific</i><br><i>WebPlus</i> . | resource for science metrics and analysis, includes interviews, first-person<br>essays, podcasts, and profiles from scientists, journals, institutions, and<br>nations, selected using <i>Essential Science Indicators</i> <sup>SM</sup> from Thomson<br>Reuters. |                                                   |
|                                                                                                    | Thomson Scientific                                                                                                    |                                                   |
|                                                                                                    | Find out more about information-based solutions available to the academic,                                                                                                    |                                                   |
|                                                                                                    | pusitiess, and tool toninfullities.                                                                                                    |                                                   |
| View in j 间冲中文 j English j 口本語 j                                                                                                    |                                                                                                    |                                                   |
| Please give us your feedback o                                                                                                    | n using ISI Web of Knowledge.                                                                                                    |                                                   |
| Acceptable<br>Copyright © 2009                                                                                                    | Use Policy<br>Thomson Reuters                                                                                                    |                                                   |
|                                                                                                    |                                                                                                    |                                                   |
|                                                                                                    |                                                                                                    |                                                   |
| Published by Thomson Reuters                                                                                                    |                                                                                                    | ×1                                                |
|                                                                                                    |                                                                                                    | 😜 Internet 🔍 100% 👻 📊                             |
| 😕 Inicio 🖉 🙆 🕜 🖉 6 Internet Explorer 🔹 🖬 iirunner.exe                                                                                                    | Catalogación Millenni OB Bandeja de entrada OM Microsoft PowerPoir                                                                                                    | it ES Саранан 🏹 🗸 🖉 🐠 🐉 14:04                     |

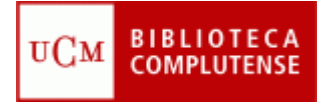

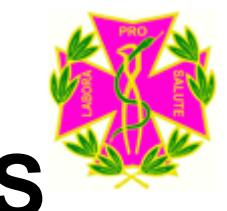

Y saldrá la siguiente pantalla, en la cual por defecto viene seleccionado "subject category". Deberá pinchar en "Submit":

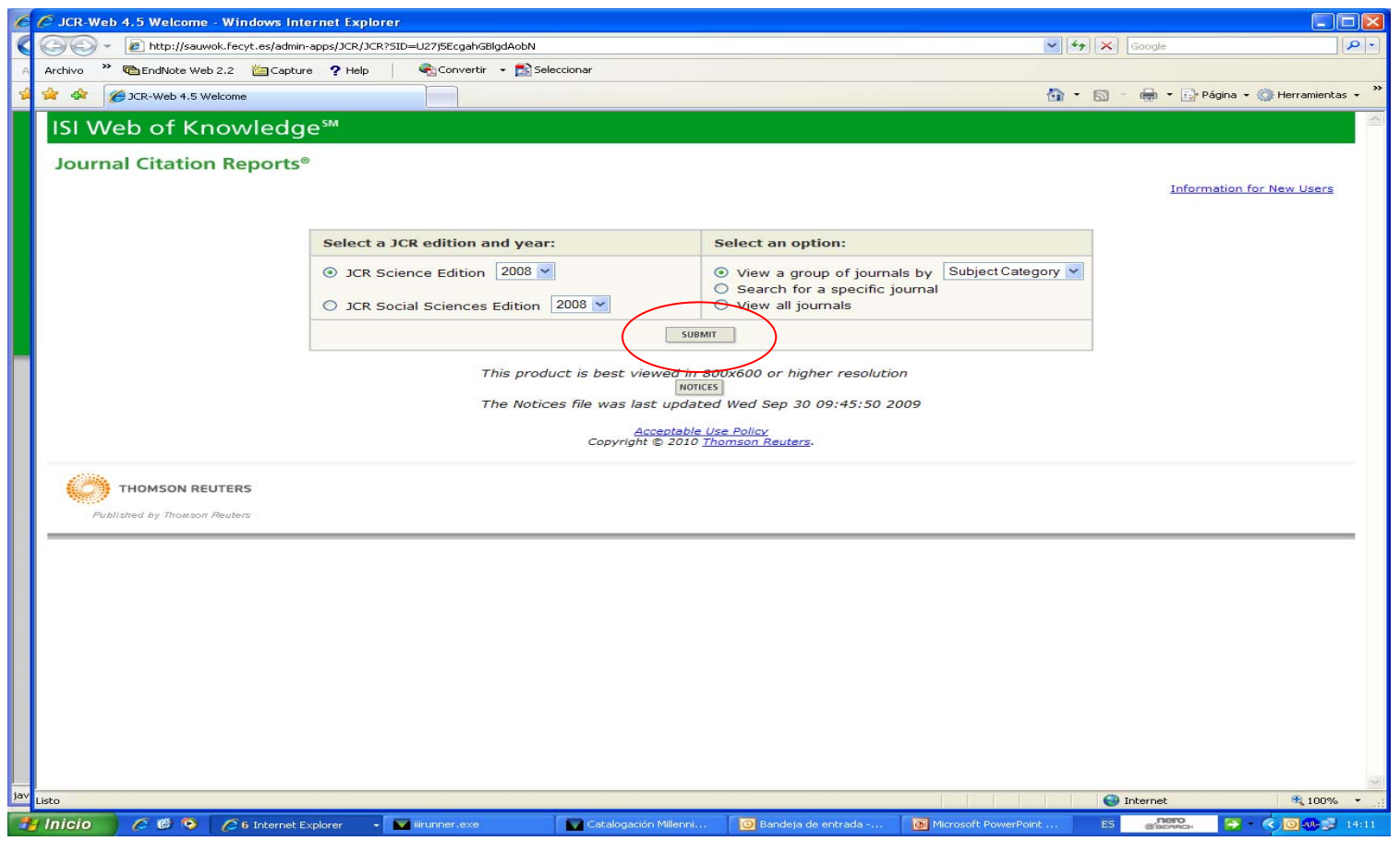

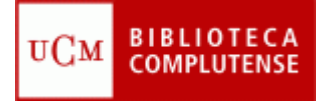

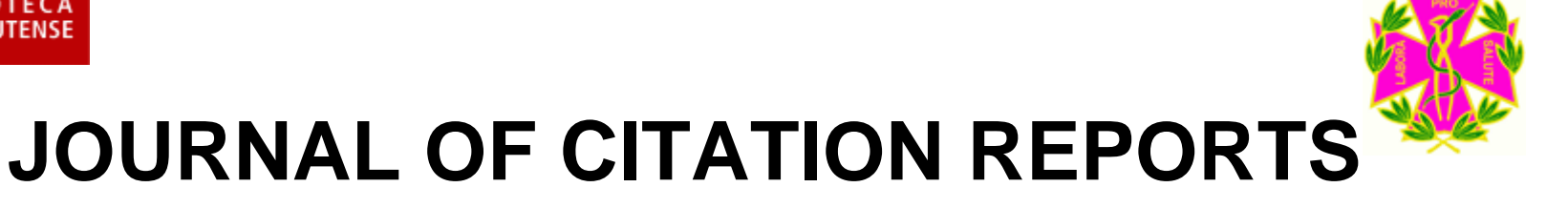

Y deberá seleccionar en el desplegable "Dentistry, Oral surgery & Medicine" y volver a pinchar en submit. Aunque pueden señalarse varias a la vez (Control +Click del ratón)

| C   | C JCR-Web 4.5 Category Selection - Windows Internet Explorer                                                                                               |                                                                                                    |
|-----|----------------------------------------------------------------------------------------------------|----------------------------------------------------------------------------------------------------|
| <   | G 🕞 🗸 🖉 http://sauwok.fecyt.es/admin-apps/JCR/JCR                                                                                                    | Socie De Cocele                                                                                                    |
| A   | Archivo 🍟 🖻 EndNote Web 2.2 🕍 Capture 🥐 Help 🛛 🍕 Convertir 👻 Seleccionar                                                                                   |                                                                                                    |
| 5   | 🔆 🏟 🍘 JCR-Web 4.5 Category Selection                                                                                                    | 🚮 🔻 🔝 👘 🖬 🖬 🚱 Página 👻 🎯 Herramientas 👻                                                                                                    |
|     | ISI Web of Knowledge™                                                                                                    |                                                                                                    |
|     |                                                                                                    | 2008 JCR Science Edition                                                                                                    |
|     | Subject Category Selection                                                                                                    | Subject Category Scope Notes                                                                                                    |
|     | 1) Select one or more<br>categories from the list.<br>(How to select more than one)<br>(How to select more than one)<br>(ECOLO<br>EDUCA<br>ELECTF<br>EMERG | L CARE MEDICINE<br>ALLOGRAPHY<br>TRY, ORAL SURGERY & MEDICINE<br>TOLOGY<br>PMENTAL BIOLOGY<br>SY<br>TION, SCIENTIFIC DISCIPLINES<br>IOCHEMISTRY<br>ENCY MEDICINE |
|     | 2) Select to view Journal data<br>or aggregate Category data.                                                                                              | View Journal Data - sort by: Journal Title                                                                                                    |
|     | Copyri<br>THOMSON REUTERS<br>Published by Trowson Reuters                                                                                                  | Accentable Use Policy<br>ht © 2010 <u>Themson Reuters</u> .                                                                                                    |
|     |                                                                                                    |                                                                                                    |
|     | -                                                                                                    |                                                                                                    |
| jav | Listo                                                                                                    | () Internet 🔍 100% 👻                                                                                                    |
| 1   | 🚰 Inicio 🔰 🥟 🚱 🌈 6 Internet Explorer 🕞 🔽 ilirunner.exe 👘 💟 Catalog                                                                                         | ición Millenni 🔯 Microsoft Office Outlook. 🔯 Microsoft PowerPoint ES 🚛 🐯 🗧 🗲 💽 🐠 🐉 14:15                                                                         |

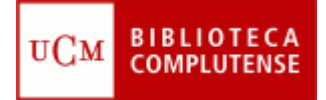

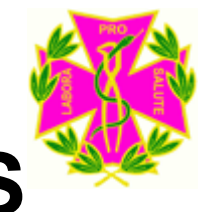

Saldrá un listado de las revistas de odontología más citadas:

| 60            | JCR-Web 4.5          | Journal S        | iummary List - Windows Internet E               | xplorer       |                         |                  |                            |                           |          |                       |                       |                             |                      | ×  |
|---------------|----------------------|------------------|-------------------------------------------------|---------------|-------------------------|------------------|----------------------------|---------------------------|----------|-----------------------|-----------------------|-----------------------------|----------------------|----|
| CC            | <b>) ) - (2</b> )    | http://sauw      | ok.fecyt.es/admin-apps/JCR/JCR                  |               |                         |                  |                            |                           |          |                       | ✓ 47 ×                | Google                      | 2                    | •  |
| A Ar          | rchivo 🎽 🛍 Ei        | ndNote Wel       | o 2.2 🚈 Capture 🥐 Help 🕴 🍕                      | Convertir 👻 🎫 | Seleccionar             |                  |                            |                           |          |                       |                       |                             |                      |    |
| 🐋 😭           | 7 🍄 🌈 JCR-           | Web 4.5 Jo       | ournal Summary List                             |               |                         |                  |                            |                           |          |                       | 🗿 • 🖾 ·               | 🖶 🝷 🔂 Página 👻 🍈 H          | erramientas 👻        | »  |
|               | ISI Web<br>Journal C | of Kr<br>itatior | nowledge <sup>™</sup><br>n Reports <sup>©</sup> |               |                         |                  |                            |                           |          |                       |                       |                             |                      | <  |
| 1             | welcome ?            | HELP             |                                                 |               |                         |                  |                            |                           |          |                       |                       | 2008 JCR Scienc             | e Edition            |    |
|               | D Journa             | I Sun            | nmary List                                      |               |                         |                  |                            |                           |          |                       |                       | Journal Title               | <u>e Changes</u>     |    |
|               | Journals from        | : subjec         | t categories DENTISTRY, ORAL                    | SURGERY & M   | EDICINE                 | /IEW CATEGOR     | Y SUMMARY LI               | ST                        |          |                       |                       |                             |                      |    |
| 1             | Sorted by:           | Journa           | al Title SORT AGAIN                             | ]             |                         |                  |                            |                           |          |                       |                       |                             |                      |    |
| J             | Journals 1 - 2       | 20 (of 5         | 5)                                              |               |                         | <[1]             | 2   3 ] 🕨                  |                           |          |                       |                       | Pa                          | ge 1 of 3            |    |
|               | MARK ALL UPD         | ATE MARKED       | LIST                                            | Ranki         | ng is based o           | on your j        | ournal a                   | nd sort selec             | tions.   |                       |                       |                             |                      |    |
|               |                      |                  |                                                 |               | and the second of these |                  |                            |                           |          |                       |                       |                             |                      |    |
|               |                      |                  | Abbrovisted Journal Title                       |               |                         |                  | JCR                        | Data 🛈                    |          |                       | Eigenfac              | tor <sup>™</sup> Metrics IJ |                      |    |
|               | Marl                 | c Rank           | (linked to journal information)                 | ISSN          | Total Cites             | Impact<br>Factor | 5-Year<br>Impact<br>Factor | Immediacy<br>Index        | Articles | Cited<br>Half-life    | Eigenfactor™<br>Score | Article Influence™<br>Score |                      |    |
|               |                      | 1                | ACTA ODONTOL SCAND                              | 0001-6357     | 2205                    | 1.095            | 1.540                      | 0.121                     | 58       | >10.0                 | 0.00284               | 0.447                       |                      |    |
|               |                      | 2                | AM J DENT                                       | 0894-8275     | 1822                    | 1.130            | 1.529                      | 0.108                     | 74       | 7.6                   | 0.00372               | 0.372                       | l.                   |    |
|               |                      | 3                | AM J ORTHOD DENTOFAC                            | 0889-5406     | 8040                    | 1.442            | 2.016                      | 0.121                     | 239      | >10.0                 | 0.01008               | 0.471                       |                      |    |
|               |                      | 4                | ANGLE ORTHOD                                    | 0003-3219     | 3353                    | 1.166            | 1.671                      | 0.120                     | 167      | 9.5                   | 0.00854               | 0.549                       | -                    |    |
|               |                      | 5                | ARCH ORAL BIOL                                  | 0003-9969     | 4350                    | 1.379            | 1.642                      | 0.604                     | 164      | >10.0                 | 0.00652               | 0.437                       |                      |    |
|               |                      | 6                | AUST DENT J                                     | 0045-0421     | 877                     | 0.573            | 0.945                      | 0.105                     | 57       | >10.0                 | 0.00128               | 0.243                       |                      |    |
|               |                      | 7                | BRIT DENT J                                     | 0007-0610     | 3057                    | 0.916            | 1.123                      | 0.615                     | 148      | 9.7                   | 0.00449               | 0.283                       |                      | -  |
|               |                      | 8                | BRIT J ORAL MAX SURG                            | 0266-4356     | 1974                    | 0.787            | 0.985                      | 0.076                     | 184      | 9.2                   | 0.00377               | 0.289                       |                      |    |
|               |                      | 9                | CARIES RES                                      | 0008-6568     | 2781                    | 1.993            | 2.463                      | 0.237                     | 59       | 9.0                   | 0.00469               | 0.586                       |                      |    |
|               |                      | 10               | CLEFT PALATE-CRAN J                             | 1055-6656     | 2324                    | 0.957            | 1.287                      | 0.111                     | 90       | >10.0                 | 0.00370               | 0.332                       |                      |    |
|               |                      | 11               | CLIN IMPLANT DENT R                             | 1523-0899     | 1003                    | 1.782            |                            | 0.212                     | 33       | 5.3                   | 0.00506               |                             |                      |    |
|               |                      | 12               | CLIN ORAL IMPLAN RES                            | 0905-7161     | 4806                    | 2.756            | 3.869                      | 0.350                     | 163      | 6.7                   | 0.01312               | 1.123                       |                      |    |
|               |                      | 13               | CLIN ORAL INVEST                                | 1432-6981     | 754                     | 1.953            |                            | 0.115                     | 61       | 5.0                   | 0.00257               |                             |                      |    |
|               |                      | 14               | COMMUNITY DENT HLTH                             | 0265-539X     | 703                     | 0.600            |                            | 0.042                     | 24       | 9.4                   | 0.00139               |                             |                      |    |
|               |                      | 15               | COMMUNITY DENT ORAL                             | 0301-5661     | 2660                    | 1.963            | 2.757                      | 0.238                     | 63       | 9.6                   | 0.00514               | 0.817                       |                      |    |
|               |                      | 16               | CRANIO                                          | 0886-9634     | 501                     | 0.556            | 0.739                      | 0.000                     | 33       | 9.9                   | 0.00083               | 0.213                       |                      | ~  |
| jav Listo     | 0                    |                  |                                                 | 1             | 1                       |                  |                            |                           |          | n n n                 |                       | Internet                    | <b>100%</b> •        | -  |
| <b>9</b> 4 In | nicio 🧷 🏉            | 6 9              | 6 Internet Explorer                             | ner.exe       | Cataloga                | ción Millenni.   | 0                          | lementos envi <u>ados</u> | 0        | Microsoft P <u>ow</u> | erPoint ES            |                             | <b>O .00 🔀 14:</b> 5 | 34 |

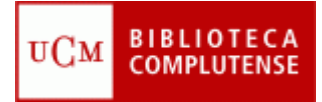

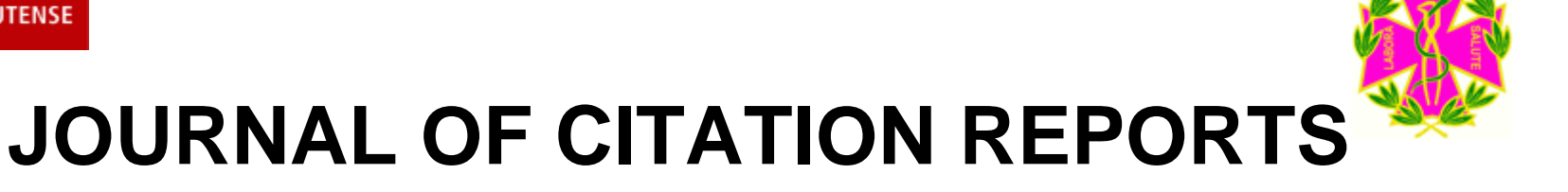

En la parte superior, a la derecha en "**Sorted by**" puede elegir, en el desplegable, ordenarlas por factor de impacto, pinchando en "**Sort again**":

| Jen-mei | 1 -1.0 -00     | urnat 5                                           | ummary List - window                                                                                                    | s internet D          | xptorer         |                    |                           |                              |                       |          |                                                                                                    |                               |                                                                                                    |               |
|---------|----------------|---------------------------------------------------|----------------------------------------------------------------------------------------------------|-----------------------|-----------------|--------------------|---------------------------|------------------------------|-----------------------|----------|----------------------------------------------------------------------------------------------------|-------------------------------|----------------------------------------------------------------------------------------------------|---------------|
| - @     | 🥭 ht           | tp://sauwo                                        | ok.fecyt.es/admin-apps/JCR,                                                                                                    | /JCR                  |                 |                    |                           |                              |                       |          |                                                                                                    | ✓ 49 ×                        | Google                                                                                                    | \$            |
| chivo " | 🔁 End          | Note Web                                          | 2.2 🔚 Capture 📍 He                                                                                                    | lp 🔤 🗞                | Convertir 👻 🔂 S | Seleccionar        |                           |                              |                       |          |                                                                                                    |                               |                                                                                                    |               |
| · 🚓 👔   | 👏 JCR-W        | 'eb 4.5 Joi                                       | urnal Summary List                                                                                                    |                       |                 |                    |                           |                              |                       |          |                                                                                                    | 🔂 • 🖾 ·                       | 🛛 🖶 👻 🔂 Página 👻 🎯 H                                                                                                    | erramientas 🕤 |
|         | eb o<br>al Cit | of Kn<br>ation                                    | owledge <sup>sm</sup><br>Reports®                                                                                                    |                       |                 |                    |                           |                              |                       |          |                                                                                                    |                               | 2008 JCR Scienc                                                                                                    | e Edition     |
| 101     | irnal          | Sum                                               | mary List                                                                                                    | ~                     |                 |                    |                           |                              |                       |          |                                                                                                    |                               | Journal Title                                                                                                    | Changes       |
| ournals | from:          | subject                                           | categories DENTIST                                                                                                    | RY, ORAL              | URGERY & M      |                    | IEW CATEGOR               | Y SUMMARY L                  | IST                   |          |                                                                                                    |                               |                                                                                                    |               |
| orted b | y:             | Impact                                            | Factor 🖌                                                                                                    | SORT AGAIN            |                 |                    |                           |                              |                       |          |                                                                                                    |                               |                                                                                                    |               |
| ournals | 5 1 - 20       | Total C<br>Impact<br>Immedi<br>Current<br>Cited H | inte<br>ites<br>Factor<br>acy Index<br>Articles<br>alf-Life                                                                                                    |                       | Ranki           | ◀<br>ng is based o | [ 1   1     ]     ]     ] | 2   3 ] <b>)</b><br>ournal a | ▶ ▶ <br>nd sort selec | tions.   |                                                                                                    |                               | Pa                                                                                                    | ge 1 of 3     |
|         | <b>.</b> .     | 5-Year<br>Eigenfa                                 | Impact Factor<br>Ictor(TM) Score                                                                                                    | nal Title 🦯           |                 |                    |                           | JCR                          | Data 🕕                |          |                                                                                                    | Eigenfac                      | tor <sup>™</sup> Metrics D                                                                                                    |               |
|         | Mark           | ArticleIr                                         | fluence(TM) Score                                                                                                    | prmatien)             | ISSN            | Total Cites        | Impact<br>Factor          | 5-Year<br>Impact<br>Factor   | Immediacy<br>Index    | Articles | Cited<br>Half-life                                                                                                    | <i>Eigenfactor</i> ™<br>Score | Article Influence <sup>™</sup><br>Score                                                                                                    |               |
|         |                | 1                                                 | ACTA ODONTOL SCA                                                                                                    | AND                   | 0001-6357       | 2205               | 1.095                     | 1.540                        | 0.121                 | 58       | >10.0                                                                                                    | 0.00284                       | 0.447                                                                                                    |               |
|         |                | 2                                                 | AM J DENT                                                                                                    |                       | 0894-8275       | 1822               | 1.130                     | 1.529                        | 0.108                 | 74       | 7.6                                                                                                    | 0.00372                       | 0.372                                                                                                    |               |
|         |                | з                                                 | AM J ORTHOD DENT                                                                                                    | OFAC                  | 0889-5406       | 8040               | 1.442                     | 2.016                        | 0.121                 | 239      | >10.0                                                                                                    | 0.01008                       | 0.471                                                                                                    |               |
|         |                | 4                                                 | ANGLE ORTHOD                                                                                                    |                       | 0003-3219       | 3353               | 1.166                     | 1.671                        | 0.120                 | 167      | 9.5                                                                                                    | 0.00854                       | 0.549                                                                                                    |               |
|         |                | 5                                                 | ARCH ORAL BIOL                                                                                                    |                       | 0003-9969       | 4350               | 1.379                     | 1.642                        | 0.604                 | 164      | >10.0                                                                                                    | 0.00652                       | 0.437                                                                                                    |               |
|         |                | 6                                                 | AUST DENT J                                                                                                    |                       | 0045-0421       | 877                | 0.573                     | 0.945                        | 0.105                 | 57       | >10.0                                                                                                    | 0.00128                       | 0.243                                                                                                    |               |
|         |                | 7                                                 | BRIT DENT J                                                                                                    |                       | 0007-0610       | 3057               | 0.916                     | 1.123                        | 0.615                 | 148      | 9.7                                                                                                    | 0.00449                       | 0.283                                                                                                    |               |
|         |                | 8                                                 | BRIT J ORAL MAX SU                                                                                                    | JRG                   | 0266-4356       | 1974               | 0.787                     | 0.985                        | 0.076                 | 184      | 9.2                                                                                                    | 0.00377                       | 0.289                                                                                                    |               |
|         |                | 9                                                 | CARIES RES                                                                                                    |                       | 0008-6568       | 2781               | 1.993                     | 2.463                        | 0.237                 | 59       | 9.0                                                                                                    | 0.00469                       | 0.586                                                                                                    |               |
|         |                | 10                                                | CLEFT PALATE-CRAP                                                                                                    | <u>L</u>              | 1055-6656       | 2324               | 0.957                     | 1.287                        | 0.111                 | 90       | >10.0                                                                                                    | 0.00370                       | 0.332                                                                                                    |               |
|         |                | 11                                                | CLIN IMPLANT DENT                                                                                                    | R                     | 1523-0899       | 1003               | 1.782                     |                              | 0.212                 | 33       | 5.3                                                                                                    | 0.00506                       |                                                                                                    |               |
|         |                | 12                                                | CLIN ORAL IMPLAN F                                                                                                    | RES                   | 0905-7161       | 4806               | 2.756                     | 3.869                        | 0.350                 | 163      | 6.7                                                                                                    | 0.01312                       | 1.123                                                                                                    |               |
|         |                | 13                                                | CLIN ORAL INVEST                                                                                                    |                       | 1432-6981       | 754                | 1.953                     |                              | 0.115                 | 61       | 5.0                                                                                                    | 0.00257                       |                                                                                                    |               |
|         |                | 14                                                | COMMUNITY DENT H                                                                                                    | ILTH                  | 0265-539X       | 703                | 0.600                     |                              | 0.042                 | 24       | 9.4                                                                                                    | 0.00139                       |                                                                                                    |               |
|         |                | 15                                                | COMMUNITY DENT O                                                                                                    | DRAL                  | 0301-5661       | 2660               | 1.963                     | 2.757                        | 0.238                 | 63       | 9.6                                                                                                    | 0.00514                       | 0.817                                                                                                    |               |
|         |                | 16                                                | CRANIO                                                                                                    |                       | 0886-9634       | 501                | 0.556                     | 0.739                        | 0.000                 | 33       | 9.9                                                                                                    | 0.00083                       | 0.213                                                                                                    |               |
|         |                |                                                   |                                                                                                    |                       |                 |                    |                           |                              |                       |          |                                                                                                    |                               | Internet                                                                                                    | <b>100%</b>   |
|         | -              |                                                   | A REAL PROPERTY AND A REAL PROPERTY AND A REAL | and the second second | 10.0            |                    |                           |                              |                       | -        | Construction of the local distribution of the local distribution of th |                               | NAME OF A DESCRIPTION OF A DESCRIPTION O |               |

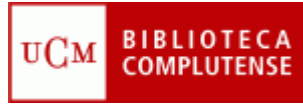

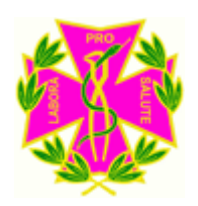

#### Medline en la Web of Knowledge

 La web of knowledge contiene varias bases de datos, entre ellas aparte de la Web of Science, destacar MEDLINE (1950-present). Para llegar a ella, pinchar en la pestaña "Select a database", y luego MEDLINE:

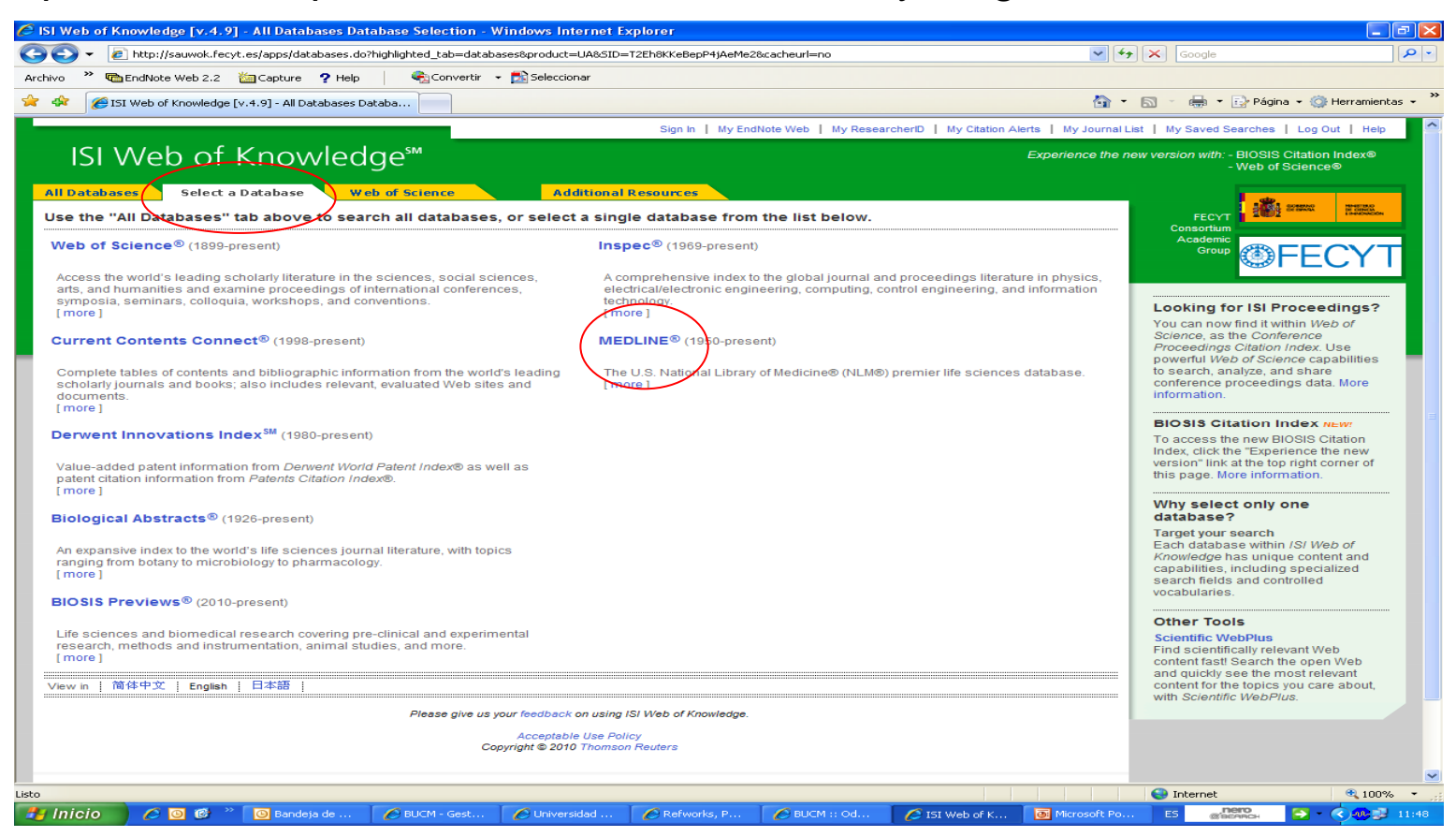

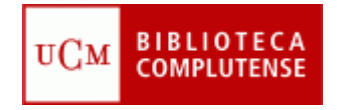

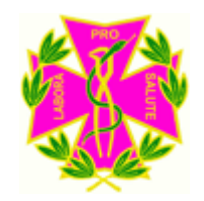

#### Facultad de Odontología Biblioteca

- Recuerde que puede solicitar ayuda al personal de la biblioteca para solucionar cualquier duda al utilizar Web of Knowledge.
- Puede contactar con la Biblioteca, por teléfono (91 394 2008) o a través del correo electrónico (<u>buc\_odo@buc.ucm.es</u>)

Muchas gracias por su atención